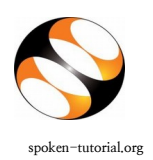

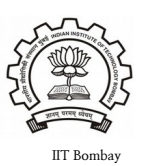

## Procedure to be followed by the Participants while taking the ILM Test:

1. All participants enrolled for any Training event will be directly enrolled for the respective Tests.

2. Login with your Spoken Tutorial Credentials, under Software Training – Training – Individual Learning Workshop tab – My Events

Link: <u>https://spoken-tutorial.org/training/list\_events/myevents/</u>

## 3. In the **My Events** tab on your dashboard, next to the **Training Certificate** button, another button will be provided -**Attempt Test**.

(Note: Training Manager should complete the steps of registration, and marked attendance too.)

4. Once you click on Attempt Test you will get a new window.

Link: <u>https://ilw.onlinetest.spoken-tutorial.org/login/index.php</u>

5. After you enter your Username and Password, you will see the Homepage where you will get the list of Tests available for various FOSS / Courses. Click on the Test which you want to give.

6. Read the instructions which appear on the screen.

7. Click on "Attempt Quiz Now". Then click on "Start Attempt".

8. At the end of the test, click on **"Finish attempt**" in the Quiz Navigation Panel. You will get to see **"Summary of Attempts"**. It will also show if you missed any questions. You can click on **"Return to attempts**" or you can go back and attempt by clicking on the particular question number.

9. Confirm by clicking on "Submit All and Finish" once you have completed the test.

10. You will get your test score on the spot.

11. After this, in the **My Events** tab on your dashboard, next to **Take Test** button, **Download Certificate** button will be provided.

12. Please note that you will be able to view the certificate only on scoring 40% or above.

13. Participants who don't pass in the Test, will get a chance to re-attempt the Test after a gap of 15 days.

14. If you face any issues while attempting the test please take a screenshot and share with the respective manager/coordinator.